塀デザイナーで多段柱のフェンスを作成する方法です。

| <br>        |
|-------------|
|             |
|             |
|             |
|             |
| II-II       |
| 11-11-11    |
| 11-11       |
| 10 11 11 11 |
|             |
|             |
| W H H       |
|             |
|             |
|             |
|             |
| {  -        |
| -+          |
| 11-11-11-11 |
|             |
|             |
|             |
|             |

1 多段柱を作成する

塀デザイナーでフェンスを選び、多段柱 のフェンスを作成します。

## 2 多段柱を削除する

多段柱のフェンスを削除します。

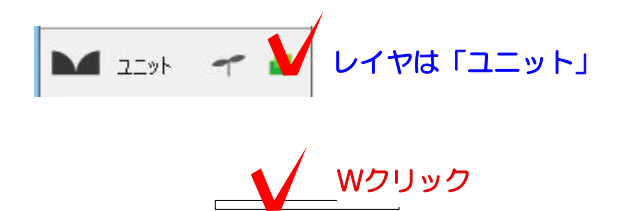

## 1 多段柱を作成する

1-1 塀をWクリックで起動します。

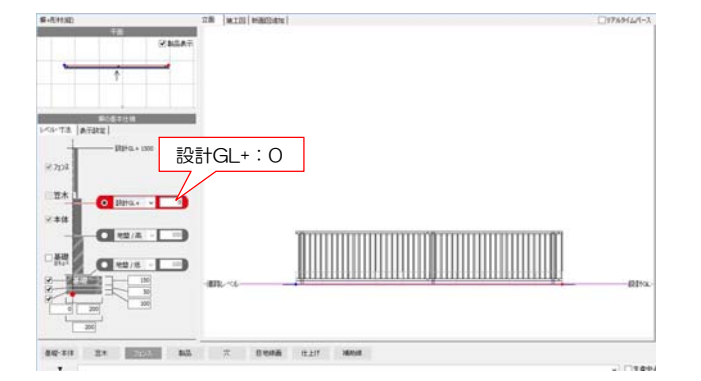

- 22

2.44

1-2 塀の高さを設定します。 多段フェンスのみ作成したい場合は設計GL を0にします。

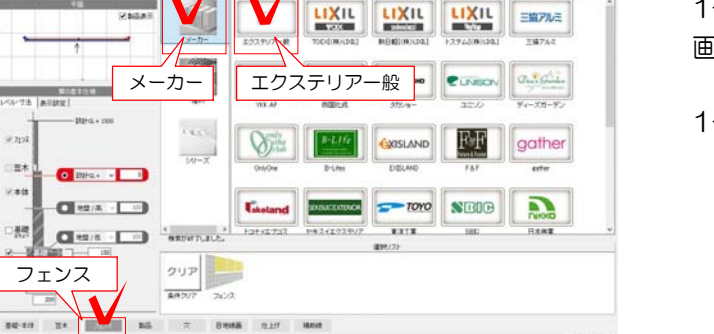

1-3 1段目のフェンスを設定します。 画面下の「フェンス」をクリックします。

1-4 メーカーを選択します。

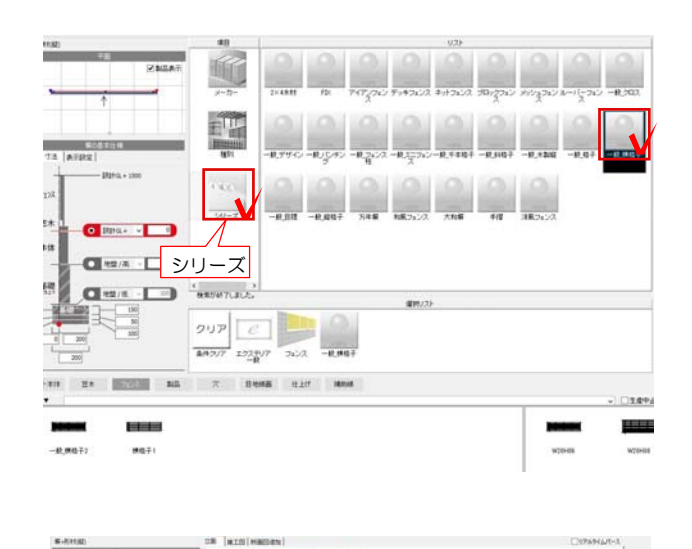

1-5 シリーズをクリックしてフェンスを 選択します。

今回は一般横格子を選択します。

1-6 サイズを選択して画面のフェンスの 上に重ねるようにドラックします。

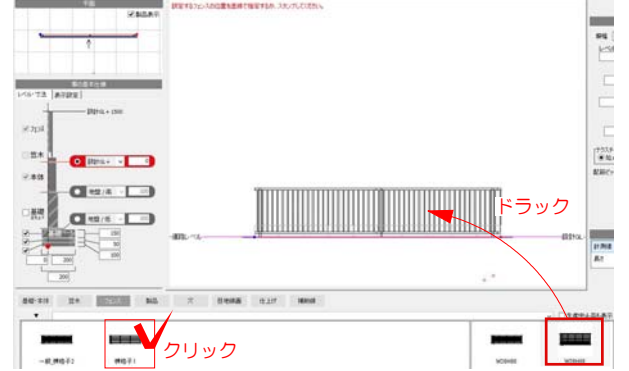

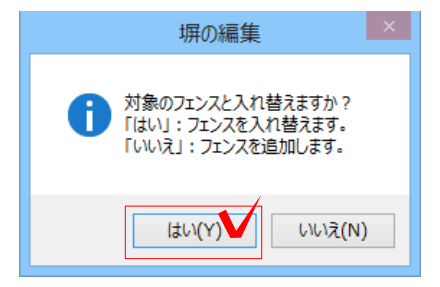

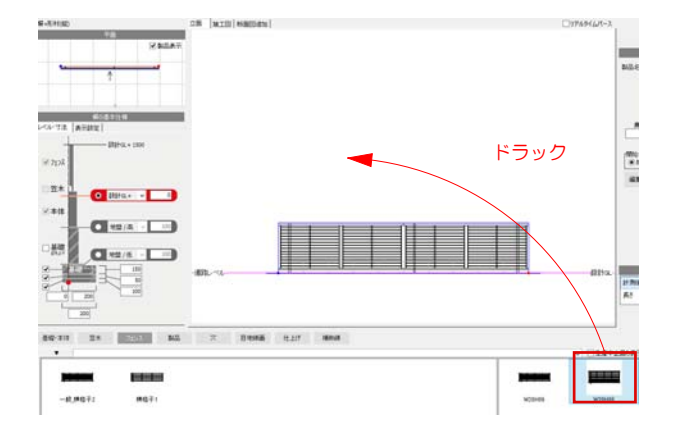

1-7 「対象のフェンスと入れ替えますか ?」とメッセージが出ます。

「はい」をクリックします。

1-8 フェンスが入れ替わりました。

1-9 2段目のフェンスを1-3と同様の手順 で選択します。

1-10 1 段目のフェンスに重ならないよう、 画面の白い部分にドラックします。

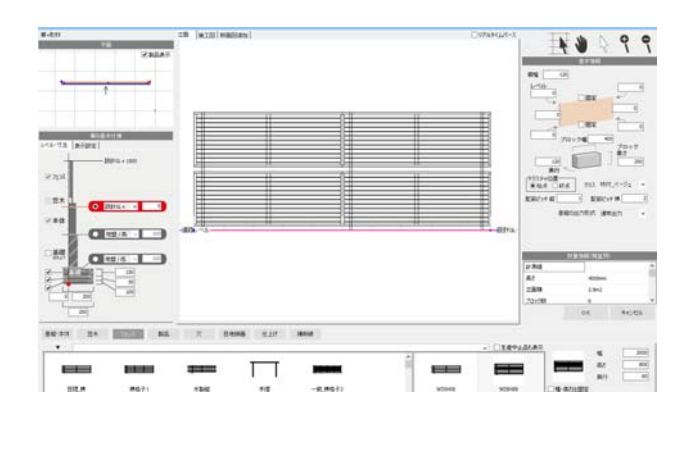

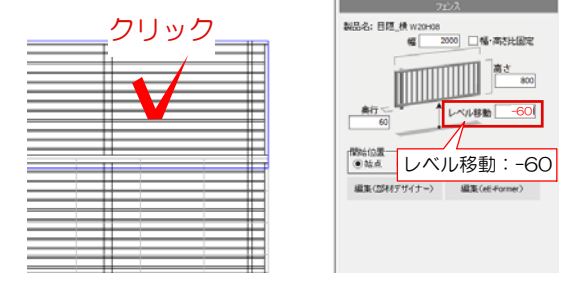

1-11 多段柱のフェンスになります。

1-12 上のフェンスをクリックで選択して 隙間が空かないようにレベルを下げます。

## 2 多段柱を削除する

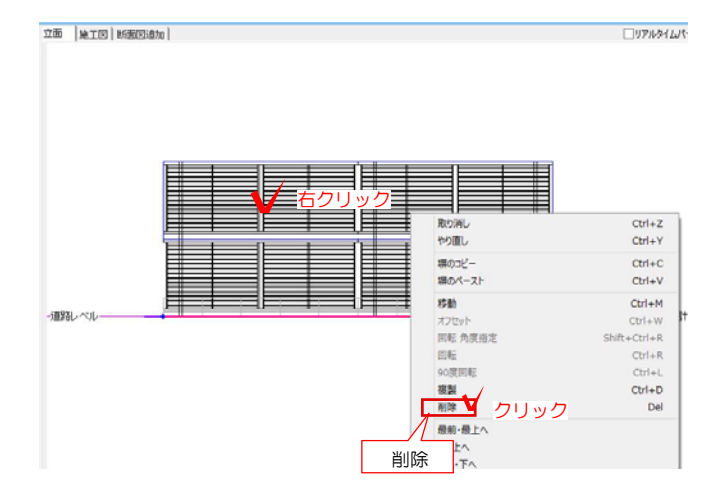

2-1 削除したいフェンスの上で右クリックし、削除をクリックします。

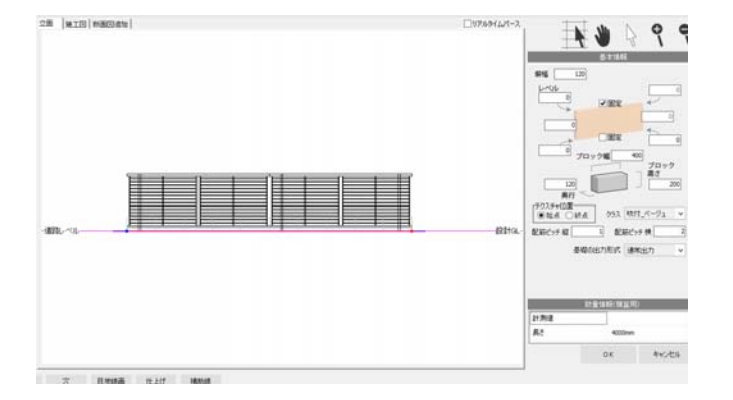

2-2 フェンスを削除出来ました。